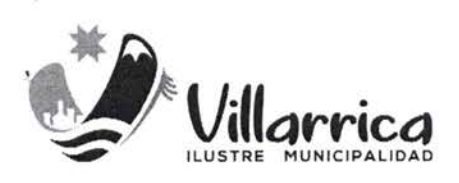

DECRETO ALCALDICIO Nº 2081

VILLARRICA, 28 DIC. 2022

#### VISTOS

- El Contrato de Suministros por servicio de Software de Trámites en Línea para la Dirección de Obras Municipales (DOM Digital) de fecha 12.08.2021.
- Lo estipulado en Ley General de Urbanismo y Construcciones y su Ordenanza General.
- Las facultades que me confiere la Ley 18.695, Orgánica Constitucional de Municipalidades, en su texto refundido y sistematizado por el D.F.L. Nº 1 de 2006 del Ministerio del Interior.

#### CONSIDERANDO

La necesidad de fortalecer la comprensión y manejo de los propietarios y profesionales para el uso de la Plataforma DOM Digital de la Municipalidad de Villarrica, para realizar ingresos de Solicitudes de Certificados.

#### DECRETO

- APRUÉBASE el "MANUAL EXPLICATIVO INGRESO SOLICITUDES <u>CERTIFICADOS</u> PARA USO PLATAFORMA DOM DIGITAL POR PARTE DE LOS USUARIOS (AS)" (PMG-2 DOM 2022), elaborado por la Dirección de Obras Municipales de la I. Municipalidad de Villarrica.
- DEBERÁ ser aplicado presente instrumento, una vez sea aprobado el presente Decreto Alcaldicio.

ANOTESE, COMUNIQUESE Y ARCHIVESE.

NESTOR BURGOS RIQUELME SECRETARIO MUNICIPAL

GVL/ICV/JAQM/CVT

GERMÁN VERGARA LAGOS A L C A L D E

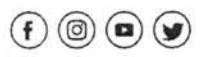

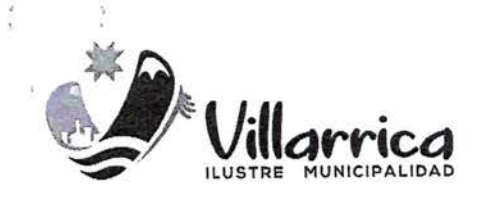

## Manual de Usuario

## "SOLICITUD DE CERTIFICADOS"

## PLATAFORMA DOM DIGITAL

Año 2022

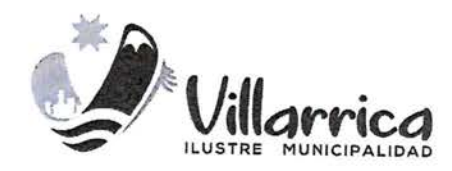

# DOM 🔂 DIGIŁAL

## DIRECCIÓN DE OBRAS

#### DE LA

#### ILUSTRE MUNICIPALIDAD DE VILLARRICA

#### **OBJETIVO GENERAL**

El presente instrumento corresponde a un Manual de apoyo a los usuarios, para el uso de la Plataforma DOM Digital de la llustre Municipalidad de Villarrica, para conocer la plataforma y comprender el proceso de realizar ingresos de solicitudes de Certificados.

Esta Información proporcionada por el sistema de soporte de la Plataforma Digital complementada por la DOM de Villarrica, es para uso preferencial de personas naturales y enfocado de forma única para las solicitudes de certificados.

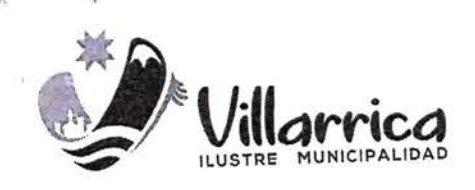

#### 1.1.-DESCRIPCIÓN DOM DIGITAL

La DOM Digital es una solución colaborativa orientada a agilizar la gestión en las Direcciones de Obras del municipio, trasparentando sus procesos en la búsqueda del bienestar para la comunidad.

La DOM Digital permite avanzar hacia la modernización del Estado, agilizando procedimientos, evitando trámites presenciales y realizando el seguimiento en línea de los mismos. Permite automatizar, simplificar y estandarizar los procesos.

#### **1.2.-PRINCIPALES BENEFICIOS**

Los principales beneficios que obtiene la Municipalidad al implementar esta solución son los siguientes:

#### Disminución de los tiempos de Trámite

El personal de la Dirección de Obras dispondrá de más tiempo para realizar sus tareas, dado que el sistema dispone de un conjunto de herramientas apoyo y ayuda que permite optimizar los tiempos de trabajo, disminuyendo así los tiempos de tramitación de las solicitudes.

#### Pérdida de Información

Los antecedentes de las solicitudes son guardados digitalmente en forma segura en la nube, por lo tanto, no será posible la pérdida de antecedentes que se hayan subido a las solicitudes

#### Descongestión en la Unidad de Atención de Público.

Los vecinos y arquitectos o inmobiliarias, ya no necesitan concurrir al municipio para realizar o consultar por estado de sus trámites, lo que se traduce en una descongestión en la unidad de atención al público.

#### Información Oportuna

El usuario ya no necesita concurrir a la municipalidad para consultar por sus trámites, el sistema provee a los usuarios de herramientas para consultar el estado de sus trámites en línea, entregando información oportuna, clara y certera.

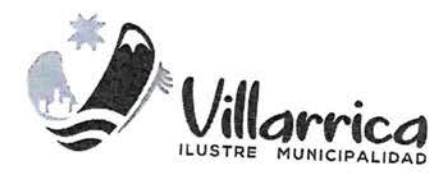

#### **Productividad**

El sistema provee de herramientas que ayudaran hacer más eficiente en la asignación de recursos humanos, permitiendo al encargado de la unidad, balancear la carga de cada funcionario y controlar los tiempos de respuesta en cada etapa.

#### <u>Transparencia</u>

El sistema permite aumentar de la transparencia de la gestión municipal hacia la comunidad, dado que el usuario conocerá quien está revisando sus solicitudes y en qué estado se encuentran.

#### Gestión de ingresos

El sistema provee de herramientas en línea para conocer el detalle de los flujos de ingresos pagados en línea.

#### <u>Estadísticas</u>

El sistema provee herramienta de Gestión (dashboard, reportaría, etc.) que entregan en forma automática información detallada de Gestión de la DOM.

Los principales beneficios que obtienen los vecinos y arquitectos de la municipalidad al implementar esta solución son los siguientes:

#### <u>Ahorro de tiempo y dinero.</u>

Los Vecinos, Arquitectos e Inmobiliarias, no requieren concurrir a la Dirección de Obras de la Municipalidad para realizar sus trámites de Solicitudes de certificados, evitando así perder tiempo innecesario en traslados como tiempos muertos ya sea para solicitar los tramites, pagar sus derechos como saber sobre sus estados de avance.

#### Información Oportuna

Los usuarios son informados vía correo electrónico sobre el avance de cada una de las etapas del proceso.

### Disponibilidad a cualquier hora, los 365 del año

Los usuarios pueden preparar y enviar sus solicitudes a la Dirección de Obras en cualquier momento.

#### Trámites Seguros

Seguridad de los trámites realizados, se evita la pérdida o extravío de expedientes.

#### MANUAL DE USUARIO PATROCINANTES Y PROPIETARIOS

## Índice

| CAPÍTULO 1: ¿Cómo me registro en la DOM Digital?         | 6  |
|----------------------------------------------------------|----|
| Formulario Regístrese                                    | 6  |
| CAPÍTULO 2: Solicitud de Certificado (Solicitante)       |    |
| Comenzar Nueva Solicitud de Certificado – Wizard         |    |
| Llenar Solicitud – Campos Obligatorios                   | 12 |
| Llenar Solicitud – Adjuntar Documentos                   | 14 |
| Enviar Solicitud a la Dirección de Obras                 | 16 |
| Pagar una Solicitud a revisada por la Dirección de Obras |    |
|                                                          |    |
| Pagar Certificado a través de Webpay                     |    |
| Obtener Comprobante de Pago Online                       | 21 |
| Descargar Copia Certificado Firmado                      |    |

#### MANUAL DE USUARIO PATROCINANTES Y PROPIETARIOS

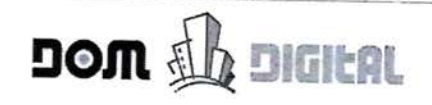

## CAPÍTULO 1: ¿Cómo me registro en la DOM Digital?

Para acceder a la plataforma DOM Digital, usted debe abrir una página de internet con Google Chrome y digital la siguiente URL de acceso:

https://villarrica.domdigital.cl/Account/Login

Y debe registrarse en la plataforma utilizando cualquiera de estas opciones:

#### Formulario Registrese

1. Hacer clic sobre el botón "Regístrese" ubicado en la parte superior derecha del Portada Principal.

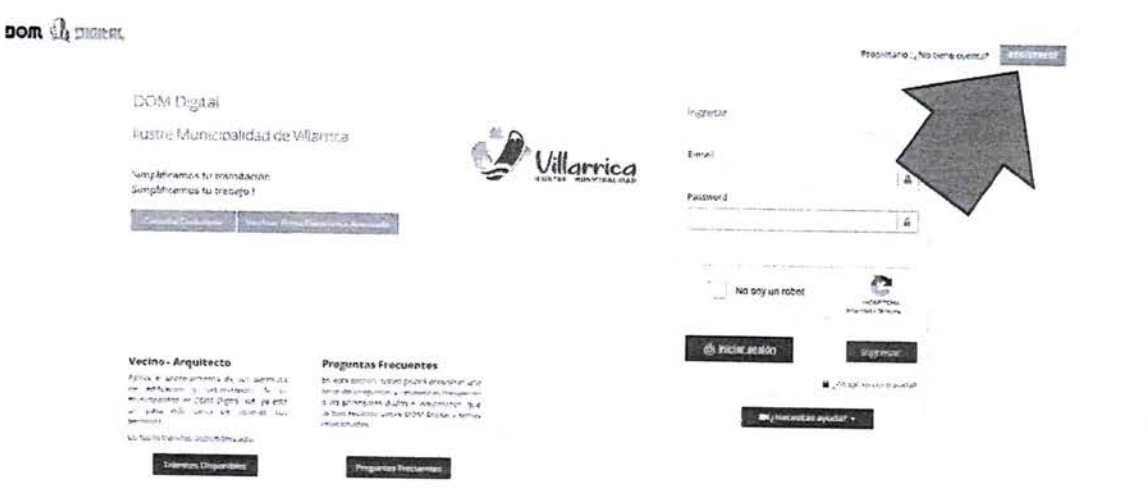

2. En el formulario desplegado debe ingresar su Rut, correo electrónico, nombre completo, teléfono y contraseña. En forma posterior, hacer clic sobre el botón Registrar.

| oom (), distribut                         |            |                  |                                  | Si esta Poguti ada | INVEST |
|-------------------------------------------|------------|------------------|----------------------------------|--------------------|--------|
| Dom Digital                               | Formula    | and de Service a |                                  |                    |        |
| Ikastre Musicipalidad de Villamica        |            |                  |                                  |                    |        |
| Registro de usuario                       |            |                  |                                  | Δ.                 |        |
|                                           | Villarrica | с                | *.x(1265)                        | Δ.                 |        |
| como un oprano del concerno DOM Degrad    | (          | -                | Rent of Construction             | <b>7</b> 2         |        |
| de registro y estara loso para continuar. | Leve.      |                  | Concernan payament               |                    |        |
|                                           | Nº de t    | nosa             |                                  |                    |        |
|                                           |            | Na say un robot  | Appendix<br>Appendix<br>Appendix | <b>w</b> all       |        |

W/Necesitas avuda? -

#### MANUAL DE USUARIO PATROCINANTES Y PROPIETARIOS

4

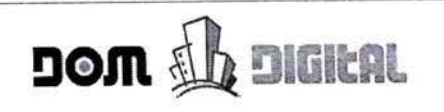

3. Una vez enviado el formulario de registro y para finalizar el proceso de inscripción, automáticamente la DOM Digital enviará a su correo electrónico registrado, un link sobre el cual usted debe hacer clic para verificar su cuenta y activarla. Solo así podrá ingresar a la plataforma como un usuario valido.

| DOM Digital VILLARRICA – Notificación a                                            | Usuario (Activación de Cuenta)                                                                                                    |
|------------------------------------------------------------------------------------|----------------------------------------------------------------------------------------------------|
| NR Reply<br>Para © Paulina Araya                                                   |                                                                                                    |
| Estimado Usuario(a):                                                               |                                                                                                    |
| Informamos a usted que la siguiente cuenta ha sido creada en                       | forma exitosa:                                                                                                    |
| Datos personales tachados para cumplir Ley 19.628<br>Rut:                          |                                                                                                    |
| Nombre: ARAYA, PAULINA<br>Datos personales tachados para cumplir Ley 19.628        | Hacer clic sobre el link                                                                                                    |
| Password                                                                           | para activar su cuenta                                                                                                    |
| No obstante, su cuenta aún no se encuentra activada en el sist                     | ema DOM Digital.                                                                                                    |
| Para activar su cuenta de usuario, deberá confirmar su direccio<br>siguiente link: | ón de correo electrónico haciendo un clic en el                                                                                                    |
| http://f.count/activateAccount?key=                                                | D070F4BBA4F6A322F20C52CAD44F66C9                                                                                                    |
| Saluda Cordialmente a Ud.                                                          | and the second second |
| Administrador DOM Digital                                                          |                                                                                                    |
| Comuna:                                                                            |                                                                                                    |
| Mail: soporte@domdigital.cl                                                        |                                                                                                    |

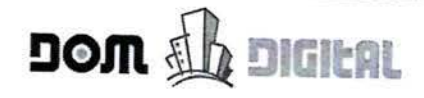

## CAPÍTULO 2: Solicitud de Certificado (Solicitante)

#### Comenzar Nueva Solicitud de Certificado - Wizard

En la plataforma DOM Digital, el Solicitante puede ser un Propietario o un Arquitecto Patrocinante, los cuales pueden crear nuevas solicitudes de Certificados. Para crear una solicitud de Certificado se debe seguir el siguiente procedimiento:

1. Hacer clic sobre el botón Nueva en la barra de menú y elegir opción "Solicitud Certificado".

| m all on        | ilat                | a la la |                  | -       | the Manager                 | - helts          | 171-5    |                 |                     | 童 D.O.M.              |                 |            | Mensajes     | Datos pe<br>tachados | rsonales<br>para |
|-----------------|---------------------|---------|------------------|---------|-----------------------------|------------------|----------|-----------------|---------------------|-----------------------|-----------------|------------|--------------|----------------------|------------------|
|                 |                     |         | 0                |         |                             |                  | ήĽ,      |                 | -367                | Contraction           | 172             |            | RIN.         | cumplir L            | ey 19.62         |
|                 | Les de callo        |         |                  | - Annes |                             |                  | nien.    | 25.4            | 1.10                |                       |                 |            |              | ( Quera)             | NATE OF CASE OF  |
| Charles no arts | Lud Certificado     |         | momentes Dom D   |         |                             |                  |          | 11155           |                     | TENTR OF S            |                 | 1.57       | 1.64         | HI TO WE             | 100              |
|                 |                     | - Stary |                  |         |                             | 10047.08.05/25.5 | a la min | 035 626 19 22/6 | is spine acco       | n a antécedente adio  | 18-14-100 110-1 | rectuer or | page e a gue | a xalasoan de selosi | and and          |
|                 |                     | CEEPA   |                  |         |                             |                  |          |                 |                     |                       |                 | Mode       | de Visual    | arife a              | _                |
| licitudes       |                     |         | ANNUT            | Main Th | distant strategy            |                  | -40      |                 | -                   |                       |                 | HIDDA      | ve risual    | reaction : Tramices  |                  |
|                 |                     | 100     |                  |         |                             |                  |          |                 |                     | 2 2 2                 |                 |            |              |                      |                  |
| © So ctude      | Vigentes (* )       |         |                  |         |                             |                  |          |                 |                     |                       |                 |            |              |                      |                  |
|                 |                     |         | former           |         |                             |                  |          |                 |                     |                       |                 |            |              |                      |                  |
| N* Solicitud    | Dirección (N')      | Revisar | desde            | Acta    | Estado                      | Solicitud        | Acta     | Certificado     | Pago<br>Inicial (S) | Page<br>Derechos (\$) | Page On<br>Line | Tipo       | Correos      | AttalCertilicado     | Arrisons         |
| 2019/00015      | MAGALLANES<br>(521) |         | 03-09-2019       |         | The Participan Contemporary | 1                | N/A      | N/A             | 0                   | 0                     |                 | 5.1        |              | E.                   | Accience         |
|                 |                     |         | 11.11.10         |         |                             |                  |          |                 |                     |                       | -               |            | -            | ~                    | = ;              |
| 9 Scilotudes    | Acrocadas (C)       |         |                  |         | and allow In                |                  |          |                 |                     |                       |                 |            | -            |                      |                  |
| 9 Solic tudes   | Fechacadas (0)      |         | 14 14 91 1-1 - 1 |         |                             |                  | <u></u>  |                 |                     |                       |                 | -          |              |                      |                  |
|                 | An Janas Ite        |         |                  |         |                             |                  |          |                 |                     |                       |                 |            |              |                      |                  |
| 9 Sc lotudes    |                     |         |                  |         |                             |                  |          |                 |                     |                       |                 |            |              |                      |                  |

- 2. En la ventana desplegada, correspondiente al Paso 1, ingresar la Dirección de la Propiedad indicando la calle o camino y el número.
  - Los Datos del Solicitante, no se ingresan, se despliega en forma inmediata el Rut, Email, Nombre y Apellido del usuario conectado que puede ser un propietario o Patrocinante.

En forma posterior, hacer clic sobre el botón Siguiente para avanzar.

1

:

| <b>J</b> 0 | m 🏨 | DIGITAL |
|------------|-----|---------|
| <br>       |     |         |

| Dirección & Tipo de Certificado                    |                                                                                                    |
|----------------------------------------------------|----------------------------------------------------------------------------------------------------|
| Solicitante Paso 1 - Datos Propiedad / Solicitante | an an the second second second second second second second second second second second second second second se |
| Dirección de la Propiedad                          | 810                                                                                                    |
| Dates del Solicitante                              |                                                                                                    |
| 69.191.500-k                                       | secplanvillarrica@gmail.com                                                                                    |
|                                                    |                                                                                                    |

3. El Paso 2 corresponde a la selección del Tipo de Certificado.

El Solicitante debe buscar el Tipo de Certificado que desea tramitar en la Dirección de Obras. Existen dos agrupaciones, en la agrupación "Solicitudes y Certificados Varias" están las solicitudes de Certificados MINVU y en la agrupación "Otras Solicitudes de Certificado" están las otras solicitudes de Certificados Municipales. Debe seleccionar el nombre del certificado y una vez elegido el tipo de Certificado, hacer clic sobre el botón Siguiente para avanzar.

| LAT Contraction | Nueva Solicinud                                               |                                                                          | · annana        |
|-----------------|---------------------------------------------------------------|--------------------------------------------------------------------------|-----------------|
|                 | Hueva Schlotud                                                |                                                                          |                 |
|                 | 0-0-                                                          | -0                                                                       |                 |
|                 | Dirección Z Tipo de<br>Propiedad / Certificado<br>Solicitante | v Tables                                                                 | Taurall caching |
|                 | Paso 2 - Tipo de Certificado                                  |                                                                          |                 |
|                 | 1 Selectione ana solicitud                                    |                                                                          |                 |
| and the second  | 2 5 Solicicudes y Certificaciones varias                      | N* Nombre Formulario MINVU                                               | tres Arraits    |
| Lavis 5         | 50 Otras Solicitudes de Certificaciones                       | 5.1 Solicitud de Certificado de Informaciones previas                    |                 |
| Sec. 12         |                                                               | U 5.3 Solicitud de Certificado de Número / Afectación a utilidad pública |                 |
| Cas (0)         | Solicitud selectoriada: Solicitud Certificad                  |                                                                          |                 |
| adas Dr         |                                                               | Similarta                                                                |                 |
|                 | Anterior                                                      | Siguience                                                                |                 |

4. El Paso 3, corresponde a la finalización del proceso de creación de la solicitud para iniciar el trámite. En esta ventana hacer clic sobre el botón Finalizar.

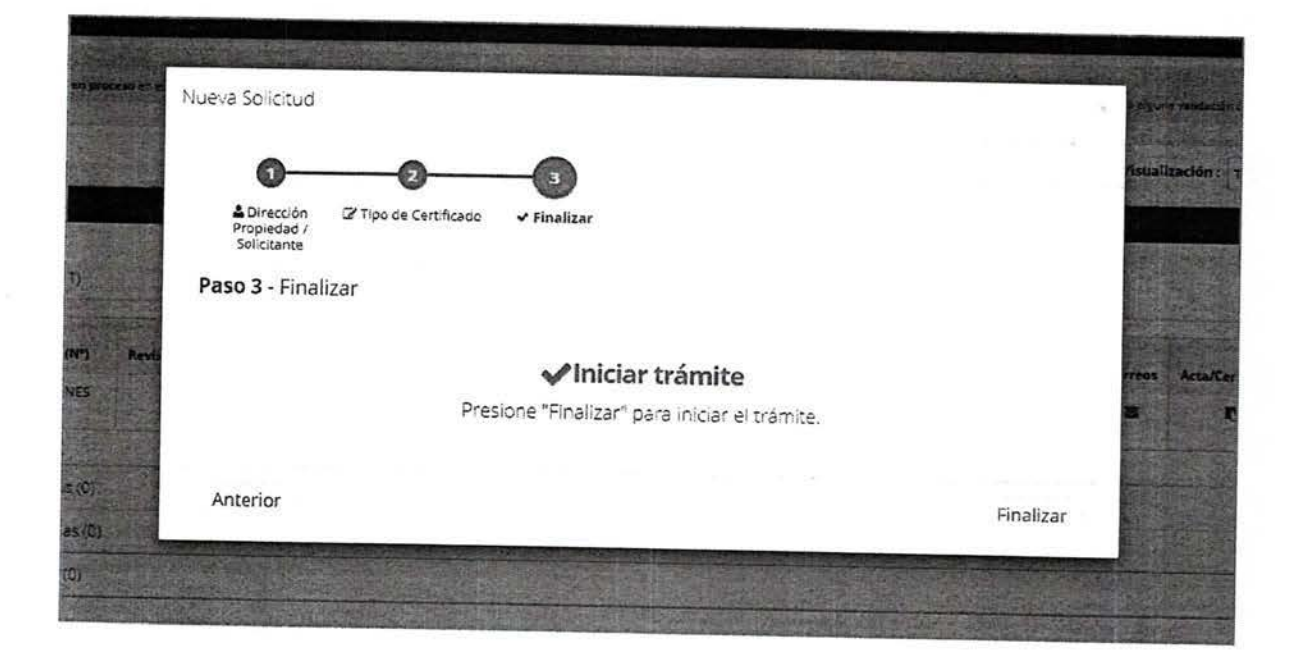

5. Solicitud creada con éxito.

|                                                                                                    | Espacio de trabajo                                |                                 |                  |                                      |                                                                                                    | CHICAGO IN |
|----------------------------------------------------------------------------------------------------|---------------------------------------------------|---------------------------------|------------------|--------------------------------------|----------------------------------------------------------------------------------------------------|------------|
| In Processi<br>Services and the service services                                                                                                    | SOLICITUD DE CERTI                                | FICADO DE INFOR                 | MACIONES PREV    | (5.C171.4.A.)<br>TAS                 |                                                                                                    |            |
|                                                                                                    | DIRECCIÓN D                                       |                                 | ALIDAD DE :      | NÚMERO SOLICITUD<br>Pocha de ingreso | s Vinus Translant _ translas                                                                                    |            |
| O Scientides vigerces (1)                                                                                                    |                                                   | UPSANO CRURA                    | L                |                                      | R R (8                                                                                                    |            |
|                                                                                                    | 1 IDENTIFICACION DEL SOLICITANTE<br>NOMBRE        | STRUCTURE INC. INC.             | UT               | -                                    | ✓ Favor ingrese tos<br>catos requeridos v                                                                       |            |
| It"Salizmai Directers (N') E                                                                                                    | MIGUEL HERMOSILLA                                 | Datos persona<br>cumplir Ley 19 | es tachados para | FIRMA                                | prepione el betón<br>Guardar                                                                                    |            |
| 2019/0015 MANSALLANES                                                                                                    | E-MAK, TELET                                      | FONO F                          | AX               |                                      | Luezo mediante el                                                                                               | Real-real  |
|                                                                                                    | Datos personales tachados para cumplir Ley 19.628 |                                 | FERSONA NA       | TUPAL & REFRESIDITANTE               | colors enverse<br>colors enverse<br>colorus ate 00% para                                                        |            |
| Constant of the second                                                                                                    | 2. DIRECCION DE LA PROPIEDAD                      |                                 |                  |                                      | incar su tramitación                                                                                            | 2 11.      |
| Contraction of the second second seco | CALLE O CAMINO                                    | NUMERO                          | 06910.           | BLOCK                                | These a DOM                                                                                                    |            |
|                                                                                                    | AV SENTUSO                                        |                                 |                  |                                      | Contraction of the second second second second second second second second second second second second second s |            |
| Sh Chudes Regnatades (2)                                                                                                    | AV. SANTIAGO<br>MANEANA LOTE (OTTAK               | 210                             |                  | in the second second                 |                                                                                                    |            |
| © So chudes Retracions (a)<br>© So chudes Retracions (a)<br>© So chudes An, adur ()                                                                                                    | AV. SAVITIAGO<br>MANIZANA LOTE LOTE               |                                 | PLANO LOTEO Nº   | R0L51 -                              |                                                                                                    |            |

#### Llenar Solicitud – Campos Obligatorios

En la solicitud desplegada en pantalla, el Solicitante debe llenar el formulario con la información requerida y obligatoria, los cuales son validados (marcados en rojo) al momento de enviar la solicitud a la Dirección de Obras.

|                                                                                                    |                                     | 21 H N                 |                           |                    |                                                                           |
|----------------------------------------------------------------------------------------------------|-------------------------------------|------------------------|---------------------------|--------------------|---------------------------------------------------------------------------|
| Formulario 5.1                                                                                           |                                     |                        |                           | (S.C.I.P 1.4.4.)   |                                                                           |
| SOLICI                                                                                                   | TUD DE CERTIFICAD                   | O DE INFORM            | ACIONES PREVI             | AS                 |                                                                           |
|                                                                                                    | DIRECCIÓN DE OBRAS                  | LUSTRE MUNICIPA        | LIDAD DE :                | NUMERO SOLICITUD   |                                                                           |
|                                                                                                    | REGI                                | ÓN:                    |                           | Fecha de Ingreso   |                                                                           |
|                                                                                                    | U URBANO                            |                        |                           |                    | 6 A 19                                                                    |
| 1 IDENTIFICACIÓN D Info                                                                                  | rmación                             |                        |                           | RMA                | ✓ Favor Ingrese los<br>datos requeridos y<br>presione el botón<br>Guardar |
| Sr. U                                                                                                    | suario. Usted debe ingresar al meni | os todos los campos mi | arcados como Obligatorios |                    | Luego, mediante el<br>botón "Envier a DOM"<br>podrá enviar su             |
| Datos personales                                                                                         |                                     |                        |                           | IL O REPRESENTANTE | solicitus a la DOM par                                                    |
| Datos personales<br>tachados para<br>cumplir Ley 19.628                                                  |                                     |                        |                           | LEGAL              | Iniclar su tramitación.                                                   |
| Datos personales<br>tachados para<br>cumplir Ley 19.628                                                  | J                                   |                        |                           | -lon               | inkler su tremiteción.                                                    |
| 2-olar<br>Datos personales<br>tachados para<br>cumplir Ley 19.628<br>2- DIRECCION DE LA PROPIEI<br>CALLE | IAD<br>O CAMINO                     | NÚMERO                 | DEPTO.                    | BLOCK              | Inkter su tremiteción.                                                    |
| 2-DIRECCION DE LA PROPIEI<br>CALLE                                                                       | AD<br>O CAMINO                      | NÚMERO                 | DEPTO.                    | BLOCK              | Inkler su tremiteción.                                                    |
| 2- DIRECCION DE LA PROPIEI<br>CALLE<br>AV. SANTIAGO<br>MANZANA LOTE                                      | DAD<br>O CAMINO<br>LOTEO O LOCAL    | NÚMERO<br>10<br>JOAD   | DEPTO.<br>PLANG LOTEO Nº  | BLOCK<br>ROL SII   | Inicle su tremiteción.                                                    |

En el cuadro informativo o asistente ubicado al costado derecho de la solicitud, usted puede realizar las siguientes acciones:

- Guardar: Permite grabar la información ingresada en el formulario. Es importante indicar que vaya guardando la información a medida que se ingresa la información, con el fin de no perder lo avanzado en caso de cerrar la solicitud involuntariamente. Puede llenar la solicitud por parte y las veces que usted estime necesario.
- 2. Eliminar: Permite borrar la solicitud antes de ser enviada a la Dirección de Obras.
- 3. Generar PDF: Permite generar un archivo en formato PDF, con toda la información registrada, para que pueda ser impreso o enviado por correo de acuerdo a lo que usted requiera.

#### MANUAL DE USUARIO DOM 🗰 DIGITAL SOLICITUD DE CERTIFICADOS 2 Fecha de Ingr Ð 自 ✓ Favor ingrese los datos requeridos y FIRMA presione el botón Guardar. Acciones Luego, mediante el botón "Enviar a DOM" podrá enviar su ONA NATURAL O REPRESENTANTE solicitud a la DOM para LEGAL iniciar su tramitación. Enviar a DOM BLOCK ROL SII

#### <u>Llenar Solicitud – Adjuntar Documentos</u>

50-9

Para subir documentos al formulario, debe tener en consideración lo siguiente:

- Se aceptan solo formatos de archivos NO EDITABLES: PDF
- Puede subir solo un archivo por documento (obligatorio u opcional), es decir, si el documento a subir tiene más de una lámina, se debe formar un único archivo uniendo todas láminas y en forma posterior subirlo, o armar un archivo .ZIP o .RAR con todas láminas (también se puede subir más de un documento si se comprimen como .ZIP o .RAR).

Teniendo claro los documentos que debe subir, puede seguir el siguiente procedimiento para adjuntar archivos al formulario:

1. Hacer clic sobre el botón apara subir o reemplazar documentos. En la ventana desplegada buscar el documento o los documentos (si está en formato .ZIP o .RAR) que desea adjuntar. En forma posterior hacer clic sobre el botón Abrir.

#### SOLICITUD DE CERTIFICADOS Medida c DOM A Suus × C Abri p CALLE ÷ - + a > Este equipo - 0 a • 🖬 🛛 izar 🕶 Nueva carpeta Orge Fecha de re difica... Tipo # Acceso rápido Adebe Acro F Selicited (1).edf 28-53-2019 20:09 : Certificado (28).pdf Adobe Acro Adobe Acro PROYECTOS POL OK 28-08-2017 14:58 26-08-2519 14-23 Images · Descargas 2 Certificado de Titulo - V.Garb.pdl 23-28-2019 15:00 Adobe Acro Centricebo de Intile - V.dand.pr informe tecnico - G.Matamala.pr Cert.Avaluo detallado - G.Matam Cuenta de luz - G.Matamala.pdf EETT - G.Matamala.pdf nico - G.Matamala.pdl 23-05-2013 15:00 Adobe Acro DOM DIGITAL - LAGO RANCO 23-05-2019 15:00 Addatent ANTECEDENTES QUE SE ADJUNTAN Imagenes Lago Ranco 23-06-2010 15-00 Adobe Acro S OFERTA ECONÓMICA 23-08-2019 14:55 23-06-2019 14:59 Adobe Acro -2e5 Creative Cloud Files Escritura - G.Matamala.pdf fizado de Avalúo De O dichides Vgantes () F Cert. INE - G.Matamala.pdf 23-08-2019 14:59 Adabe Acro OneDrive - IT Solutions S.A 23-68-501914.58 Adebs Asre Agues Andines 23-05-2019 14:55 Adobe Acro 2 Patente arquitecto - V.Garib.pdf Banco Bisa \* • of Pe 10.01 NOTA Todos los archives (".") Source | B D R B | B | X 3 Nombre: Cert.Avaluo detailado - G.Matamala.pdf Abnr Cencelar BIUSXXIII 0 = 0 = = 0 Q = 0 - A- 0- X 0 ? • Format • Font • : Sce St/as

MANUAL DE USUARIO

DOM 🖺 DIGILAL

2. El archivo se adjunta a la solicitud de certificado. También, se habilitan los botones Descargar Archivo para verificar que el archivo adjunto es el correcto y Eliminar Archivo para quitar el archivo adjunto

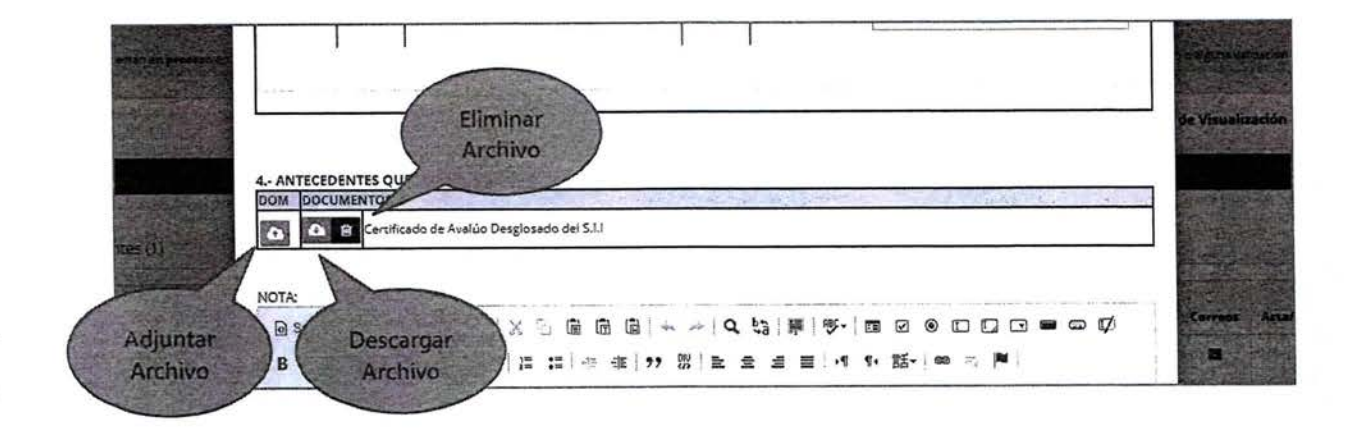

#### Enviar Solicitud a la Dirección de Obras

Una vez que el Solicitante termina de llenar la solicitud, debe ser enviada a la Dirección de Obras. En el cuadro informativo hacer clic sobre el botón "Enviar a DOM".

| Formulario 5.1                                                                            |                                                                        |                                                              |                                                         |                                                    |           | (S.C.).P 1.4.4.                           | 3                                                                                                    |
|-------------------------------------------------------------------------------------------|------------------------------------------------------------------------|--------------------------------------------------------------|---------------------------------------------------------|----------------------------------------------------|-----------|-------------------------------------------|----------------------------------------------------------------------------------------------------|
|                                                                                           | SOLICI                                                                 | ITUD DE CERTIFICA                                            | DO DE INFOR                                             | RMACION                                            | ES PRE    | VIAS                                      |                                                                                                    |
|                                                                                           |                                                                        |                                                              |                                                         |                                                    |           |                                           |                                                                                                    |
|                                                                                           |                                                                        | DIRECCIÓN DE OBRA                                            | AS - ILUSTRE MUNICI                                     | PALIDAD DE :                                       |           | NÚMERO SOLICITUD                          | de Visualización :                                                                                                    |
|                                                                                           |                                                                        | RI                                                           | EGIÓN:                                                  |                                                    |           |                                           |                                                                                                    |
|                                                                                           |                                                                        | × 11984                                                      | NO DRUB                                                 |                                                    |           | Fecha de Ingreso                          |                                                                                                    |
|                                                                                           |                                                                        |                                                              | UROR UROR                                               | AL                                                 |           |                                           | BRB                                                                                                    |
|                                                                                           |                                                                        |                                                              |                                                         |                                                    |           |                                           | and a second                                                                                                    |
| 1 IDENTIFICAC                                                                             | IÓN DEL SOLI                                                           | CITANTE                                                      |                                                         |                                                    |           |                                           | ✓ Favor ingress                                                                                                    |
| 1 IDENTIFICAC                                                                             | IÓN DEL SOLI                                                           | CITANTE<br>NOMBRE                                            | Datos perso                                             | RUT<br>nales tachados                              | Veter     | FIRMA                                     | ✓ Favor ingresi<br>datos requerido<br>presione el boto                                                                                                    |
| 1 IDENTIFICAC                                                                             | IÓN DEL SOLI<br>ISILLA                                                 |                                                              | Datos perso<br>para cumplir                             | RUT<br>nales tachados<br>Ley 19.628                | 1.0.151   | FIRMA                                     | ✓ Favor ingres<br>datos requendo<br>presione el boto<br>Guardar                                                                                                    |
| 1 IDENTIFICAC                                                                             | TÓN DEL SOLIA<br>ISILLA                                                | CITANTE<br>NOMBRE<br>TELÉFONO                                | Datos perso<br>para cumplir                             | RUT<br>nales tachados<br>Ley 19.628<br>FAX         |           | FIRMA                                     | <ul> <li>Favor ingres<br/>datos requerido<br/>presione el boto<br/>Guardar<br/>Luego, medianto<br/>boton "Enviar a</li> </ul>                                                                                                    |
| 1 IDENTIFICAC                                                                             | IÓN DEL SOLI<br>ISILLA<br>E-MAIL<br>ales tachado                       | CITANTE<br>NOMBRE<br>TELÉFONO<br>IS para cumplir Ley 19.628  | Datos perso<br>para cumplir                             | RUT<br>nales tachados<br>Ley 19.628<br>FAX         | PERSONA J | FIRMA                                     | <ul> <li>Favor Ingres<br/>datos requerida<br/>presione el boto<br/>Guardar<br/>Luego, mediante<br/>boton "Enviar a<br/>podrá enviar su<br/>polorá enviar su</li> </ul>                                                                                                    |
| 1 IDENTIFICAC                                                                             | IÓN DEL SOLI<br>ISILLA<br>E-MAIL<br>ales tachado                       | CITANTE<br>NOMBRE<br>TELÉFONO<br>INS para cumplir Ley 19.628 | Datos perso<br>para cumplir                             | RUT<br>nales tachados<br>Ley 19.628<br>FAX         | PERSONA I | FIRMA<br>IATURAL O REPRESENTANTE<br>LÉGAL | <ul> <li>Favor ingres<br/>datos requerida<br/>presidine el boto<br/>Guardar.</li> <li>Luego, medianti<br/>botôn "Enviar a<br/>podrá anviar su<br/>solicitud a la DO<br/>iniciar su tramito</li> </ul>                                                                                                    |
| 1 IDENTIFICAC<br>MIGUEL HERMO<br>Datos persona<br>2 DIRECCION D                           | SILLA<br>SILLA<br>E-MAIL<br>ales tachado                               | CITANTE<br>NOMBRE<br>TELÉFONO<br>DE para cumplir Ley 19.628  | Datos perso<br>para cumplir                             | RUT<br>nales tachados<br>Ley 19.628<br>FAX         | PERSONA   | FIRMA                                     | ✓ Favori ingresi<br>datos requerida<br>presione el boto<br>Guardar.<br>Luego, mediante<br>boton Enviar a<br>portá enviar su<br>portá enviar su |
| 1 IDENTIFICAC<br>MIGUEL HERMO<br>Datos persons<br>2 DIRECCION D                           | ISILLA<br>ISILLA<br>E-MAIL<br>ales tachado<br>IE LA PROPIED<br>CALLE ( | TELÉFONO<br>DE PARA CUMPIN Ley 19.628                        | Datos persol<br>para cumplir<br>NOMERO<br>210           | RUT<br>nales tachados<br>Ley 19.628<br>FAX<br>DEFT | PERSONA I | FIRMA                                     | ✓ Favori ingres<br>datos requerida<br>presione el boto<br>Guardar.<br>Luego, medianti<br>boton Enviar a<br>porta enviar su<br>porta enviar su<br>porta enviar su<br>porta enviar a porta                                                                                                    |
| 1 IDENTIFICAC<br>MIGUEL HERMO<br>Datos person<br>2 DIRECCION D<br>AV. SANTIAGO<br>MANZANA | SILLA<br>SILLA<br>E-MAIL<br>ales tachado<br>CALLE C<br>LOTE            | TELÉFONO<br>DE CAMINIO                                       | Datos persol<br>para cumplir<br>NUMERO<br>210<br>240040 | RUT<br>hales tachados<br>Ley 19.628<br>FAX<br>DEFT | PERSONA I | FIRMA                                     | ✓ Favori ingres<br>datos requerida<br>presione el boto<br>Guardar.<br>Luego, mediante<br>boton Envier a<br>podrá enviar su<br>podrá enviar su<br>polícitura a la DO<br>Iniciar su tramita                                                                                                    |

Al hacer clic sobre el botón "Enviar a DOM" se despliega un mensaje que indica el valor del Certificado y que la solicitud pasará a revisión en la DOM. Hacer clic sobre el botón Sí.

|                     | DIRECCION DE OBRAS - ILUSTRE MUNICIPALIDAD DE :                                                      | NÚMERO SOLICITUD    |                                                              |
|---------------------|----------------------------------------------------------------------------------------------------|---------------------|--------------------------------------------------------------|
|                     | REGION                                                                                               | Fecha de Ingreso    | A REAL PROPERTY OF                                           |
|                     | CREAKU GRUKAL                                                                                        |                     | 8 8 8                                                        |
| 1 IDENTIFICACIÓN    | Envlar Scheitud                                                                                      |                     | <ul> <li>Favor ingrese los<br/>datos requeridos y</li> </ul> |
| MIGUEL HERMOSILL    | Contraction of the second second second second                                                       | TIRDIA              | presione el botón<br>Guardar                                 |
| E-M4                | i Estimado Usuario:<br>Mediante esta occión te instatará arta solicitura de castilizada a DOU Ducto. |                     | Luego, mediante el                                           |
| Datos personales    | El valor de Solicitud de Certificado de Informaciones previas es:                                    |                     | poton "Enviar a DOM<br>podrá enviar su                       |
| cumplir Ley 19.628  | 3.940                                                                                                | RAL O REPRESENTANTE | solicitud a la DOM pa                                        |
| 2 DIRECCION DE LA   | Usted debera esperar que su solicitud sea revisada en la Dirección de Obras y se le                  |                     | and a to divide U                                            |
|                     | informe que pague para continuar con el proceso                                                      | BLOCK               | 🚊 Enviar a DOM                                               |
| AV. SANTIAGO        | ¿Está seguro que desea continuar?                                                                    |                     | Contraction of the                                           |
| *****               |                                                                                                    | ROL SII             | and the state                                                |
|                     |                                                                                                    | 19                  | 自我的思想                                                        |
|                     | NO SI                                                                                                |                     |                                                              |
| 3. CROQUES DE LIRIC |                                                                                                    |                     |                                                              |
| S. CROQUIS DE UBIC  | ACION (ADJUNTAR ARCHIVO O SENALAR CALLES Y MEDIDAS APROXIMADAS DEL PREDIO)                           |                     | HE PLOT A STATE                                              |

La solicitud se cierra y queda disponible en la bandeja de entrada de Solicitudes Vigentes, con el Estado "Revisión Preliminar".

|                                                                                                    | · · · · · · · · · · · · · · · · · · ·                                                          |                                |                             |                       | THE STREET              | THE REAL PROPERTY OF             |                             |                    |                                                                                                    |                                                                                                    |
|----------------------------------------------------------------------------------------------------|------------------------------------------------------------------------------------------------|--------------------------------|-----------------------------|-----------------------|-------------------------|----------------------------------|-----------------------------|--------------------|----------------------------------------------------------------------------------------------------|----------------------------------------------------------------------------------------------------|
| Naryan Series                                                                                                 | partitilitados - 59                                                                            |                                |                             |                       |                         |                                  |                             |                    | A                                                                                                    | Querra la preservar juri                                                                                                    |
| roceso:                                                                                                    |                                                                                                |                                | The state of the state      | 1                     |                         | 22.92                            | 1213 121                    |                    |                                                                                                    | - AND - AND |
| iudes de suite partiena                                                                                       | esten en proceso en estes                                                                      | morneross. Dem Bigax, le i     | ncofictera par correo cuand | io le dirección de si | oras de la municipal da | d ve solicite vigune assidni d e | ntacesense adius nel (corro | efeltuer un pago t | arguna ra dacion de c                                                                                                    | Felorit.                                                                                                    |
|                                                                                                    |                                                                                                |                                |                             |                       |                         |                                  |                             | Modo de            | Visualización :                                                                                                    | iolicitudes de Cer                                                                                                    |
|                                                                                                    |                                                                                                | A second second second         |                             | A                     |                         |                                  | Contractor Services         |                    | A.5                                                                                                    | and the second second                                                                                                    |
| develope all freedilles                                                                                       | 14 B 1 C 1 C 1 C 1 C 1 C 1 C 1 C 1 C 1 C 1                                                     |                                |                             |                       |                         |                                  |                             |                    | Contraction of the local distance of the local distance of the loc |                                                                                                    |
| itudes de Certific                                                                                            | ada                                                                                            |                                |                             |                       |                         |                                  |                             |                    |                                                                                                    |                                                                                                    |
| atudes de Certific<br>D Solicitudes Vig                                                                       | ado<br>gences (1)                                                                              |                                |                             |                       |                         |                                  |                             |                    |                                                                                                    |                                                                                                    |
| Solicitudes Vig     N* Solicitud                                                                              | atlo<br>gences (1)<br>Dirección (N*)                                                           | Focha de Ingreso               | Estado                      | Solicitud             | Certificado             | Valor Certificado (5)            | Pago On-Line                | Tipo               | Correos                                                                                                    | Acciones                                                                                                    |
| Solicitudes Vij     Solicitudes Vij     N* Solicitud     2019/00014                                           | ado<br>gences (1)<br>Dirección (N <sup>4</sup> )<br>AV. SANTIAGO<br>(210)                      | Fecha de Ingreso<br>04-09-2019 | Estado                      | Solicitud             | Certificade<br>N/A      | Valor Certificado (5)<br>3,94    | Pago On-Line                | Tipo<br>5,1        | Correos                                                                                                    | Acciones                                                                                                    |
| Solicitudes Vij     Solicitud     Solicitud     Solicitud     Solicitud     Solicitudes +p     Solicitudes +p | ences (1)<br>Dirección (N*)<br>AV. SANTIAGO<br>(210)<br>Irobadas (0)                           | Feche de Ingreso<br>04-09-2019 | Estado                      | Solicitud             | Certificado<br>N/A      | Valor Certificado (5)<br>3,04    | Page On-Line                | Tipo<br>5,1        | Correos                                                                                                    | Acciones                                                                                                    |
| Solicitudes Vij     N* Solicitud     2019/00014     Solicitudes Ap     Solicitudes Ap     Solicitudes Re      | ento<br>gences (1)<br>Dirección (N*)<br>AV. SANTIAGO<br>(210)<br>:robadas (0)<br>kchazadas (0) | Fecha de Ingreso<br>04-09-2019 | Estado                      | Solicitud             | Certificado<br>N/A      | Velor Certificado (5)<br>3,94    | Pago On-Line                | Tipo<br>5.1        | Correcs                                                                                                    | Acciones<br>B                                                                                                    |

#### Pagar una Solicitud a revisada por la Dirección de Obras

Una vez que la Dirección de Obras ha revisado la solicitud y no tiene observaciones, el solicitante recibe un aviso para que ésta pueda ser pagada en Tesorería del Municipio de manera presencial o bien se habilita el botón de pago Webpay si el municipio tiene contratado este servicio.

| Para                                                     | Copia                    | Fecha correo                       | Fecha envío                                                                                                    | Estado                                                                                                    |
|----------------------------------------------------------|--------------------------|------------------------------------|----------------------------------------------------------------------------------------------------|----------------------------------------------------------------------------------------------------|
| jorgelopetegui@correo.com                                | 8                        | 26-08-2019 11:38:29                | 26-08-2019 12:38:48                                                                                                    | Enviado                                                                                                    |
| Estimado(a) Solicitante JORGE LOPETER                    | SUI:                     |                                    | <ul> <li>The second second s</li></ul> | the set of the set of |
| Se le informa que para continuar con e                   | el proceso de emisión d  | le su Certificado :                |                                                                                                    |                                                                                                    |
| • Solicitud Nº: 2019/00004                               |                          |                                    |                                                                                                    |                                                                                                    |
| Dirección:     Tipo Solicitud: 5.1 Solicitud de Certific | ado de Informaciones     | previas                            |                                                                                                    |                                                                                                    |
| listed deberà nagar la suma de \$2.022                   | correspondiente al Ce    | rificado para lo cual dicoano de l | a alaza mbulma da 30 dita a casta d                                                                                                    |                                                                                                    |
| Es importante señalar, que usted pod                     | rà pagar el monto del    | Certificado a través de internet,  | si su municipalidad tiene convenio de                                                                                                    | e esta recha.<br>Pago electrónico, el cu                                                                                                    |
| estará disponible en su ambiente de tr                   | abajo. En caso contrar   | lo, podrá pagar al momento de ac   | ercarse a la Dirección de Obras de                                                                                                    | A DECEMBER OF                                                                                                    |
|                                                          | e certificado, ústed del | bera ingresar en el sistema        | domoigital.ci usando su cuenta de l                                                                                                    | usuario.                                                                                                    |
| Saluda Cordialmente a Ud.                                |                          |                                    |                                                                                                    |                                                                                                    |
| Administrador DOM Digital                                |                          |                                    |                                                                                                    |                                                                                                    |
| Comuna:                                                  |                          |                                    |                                                                                                    |                                                                                                    |
| Mail: soporte@domdigital.cl                              |                          |                                    |                                                                                                    |                                                                                                    |

## DOM 🖞 DIGILAL

#### Pagar Certificado a través de Webpay

Una vez que la municipalidad tenga disponible el pago de los certificados a través de Webpay, el usuario solicitante deberá realizar el pago de acuerdo al siguiente procedimiento:

1. En la bandeja de certificados, buscar el certificado en las Solicitudes Vigentes con el estado Registrar Pago Derechos.

| ow Prosess                                               |                              |                       | And Andrews              |                |                         | and between etc.                        | 200M.              |                    | tach              | ados para<br>plir Ley 19. | 628      |
|----------------------------------------------------------|------------------------------|-----------------------|--------------------------|----------------|-------------------------|-----------------------------------------|--------------------|--------------------|-------------------|---------------------------|----------|
| L.<br>Maria test                                         | Den Service Av               | 0                     |                          |                |                         |                                         |                    | Carline .          | 2                 |                           | w A yes  |
| En Proceso:                                              | a strati en praceso su cetta | memorias Dan Diguei e | na Karl pir tana taintai | Konster og sør | ts de la incluidacionad | 9 19 - 19 - 19 - 19 - 19 - 19 - 19 - 19 | ** 5555 ** 55*5 ** | lift vi stera e pi | re writede te waa |                           |          |
|                                                          |                              |                       |                          |                |                         |                                         |                    | Modo d             | e Visualización : | Solicitudes de Ce         | ertifica |
| Solicitudes de Certific                                  | ada                          |                       |                          | 130            |                         |                                         |                    |                    | - ALARA           | -                         |          |
| Solicitudes V                                            | Sentes (1)                   |                       |                          |                |                         |                                         |                    |                    |                   |                           |          |
| N <sup>a</sup> Solicitud                                 | Dirección (N")               | Fecha de Ingreso      | Estado                   | Solicitud      | Certificado             | Valor Certificado (S)                   | Pago On-Line       | Tipo               | Corregs           | Acciones                  | e.,      |
| 2619/00014                                               | AV. SANTIAGO<br>(210)        | 09-09-2619            | Leona Constant           | a              | N/A                     | 3 940                                   | æ <b>6</b>         | 24                 | 5                 |                           |          |
| Soilcitudes A                                            | probadas (D)                 |                       |                          |                |                         |                                         |                    |                    |                   |                           |          |
|                                                          | echazadas (0)                |                       |                          |                |                         |                                         |                    |                    |                   |                           |          |
| Solicitudes R                                            |                              |                       |                          |                |                         |                                         |                    |                    |                   |                           |          |
| <ul> <li>Solicitudes R</li> <li>Solicitudes A</li> </ul> | nuladas (0)                  |                       |                          |                |                         |                                         |                    |                    |                   |                           |          |

2. Hacer clic sobre el ícono 💿 para realizar el pago online.

| Solicitudes V | figentes (1)          |                               |                         |           |             |                       |              |      |
|---------------|-----------------------|-------------------------------|-------------------------|-----------|-------------|-----------------------|--------------|------|
| N° Solicitud  | Dirección (N°)        | Fecha de Ingr <del>e</del> so | Estado                  | Solicitud | Certificado | Valor Certificado (5) | Pago On-Line | Tipo |
| 2019/00014    | AV. SANTIAGO<br>(210) | 09-09-2019                    | Angle of Angle Provider | e         | N/A         | 3.940                 | 30 D         | 5.1  |
| Solicitudes A | probadas (0)          |                               |                         |           |             |                       |              |      |

3. Con la acción anterior, se abre una ventana de nombre Pago Online donde se despliega la información de pago a realizar. Hacer clic en la imagen de Webpay y en forma posterior hacer clic sobre el botón Aceptar.

1

| C.                               | Pago online                                                                                                    |
|----------------------------------|----------------------------------------------------------------------------------------------------|
| es et este non end. De rolled se |                                                                                                    |
|                                  | Rut       :       Datos personales tachados para cumplir Ley 19.628       Mode de Visuali         Nombre       :       Miguel Hermosilla       Datos personales tachados         Carreo       :       para cumplir Ley 19.628       Datos personales tachados         Orden de compra       :       :       242-00009-000014-IIWKC-C         Detalle       :       :       Pago certificado         Monto a Pagar       :       :       : |
| n (NT) Fecha de Ingreso          | intine Tipe 4                                                                                                    |
| TUGO 09-09-2019                  | Seleccione Medio de Pago:                                                                                                    |
|                                  |                                                                                                    |
|                                  | Cerrar Aceptar                                                                                                    |

DOM 🖺 DIGIRAL

4. Seleccionado el medio de pago, se transfiere el control a Transbank para que el solicitante realice el pago con tarjeta bancaria de Débito o Crédito.

| webpay                       | Este transocción se está realizando bajo un<br>sistema seguro <u>Políticas de taguilidad</u> |
|------------------------------|----------------------------------------------------------------------------------------------|
| ESTÁS PAGANDO EN TIENDA WS F | SELECCIONA TU MEDIO DE PAGO                                                                  |
| s 3.940 cu                   | TARJETA DE CRÉDITO                                                                           |
|                              | TARJETA DE DÉBITO                                                                            |
|                              | TARJETA DE PREPAGO                                                                           |
|                              | < anular compra y volver a TIENDA WS PESOS                                                   |

5. Una vez pagada, la solicitud queda con estado Emisión del Certificado y a la espera del aviso por correo cuando ir a buscar el certificado a la Dirección de Obras o bien descargarlo a través de la plataforma.

| olícitudes de Certific   | ado            |                  |        | ALC: NO   |              |                           |              |
|--------------------------|----------------|------------------|--------|-----------|--------------|---------------------------|--------------|
| Solicitudes Vi           | gentes (1)     |                  |        |           |              |                           |              |
| N <sup>a</sup> Solicitud | Dirección (Nº) | Fecha de Ingreso | Estado | Solicitud | Certificado  | Volas Constitution In tax |              |
|                          |                |                  |        |           | set offering | valor Certificado (5)     | Page On-Line |

#### Obtener Comprobante de Pago Online

Para obtener el pago del comprobante de pago online del certificado, el usuario debe hacer clic sobre el ícono 🖺 de la columna Pago On-Line.

| The second | Visualizar Coi         | mprobante Pago          |                 |                      |          | ×           |         |
|------------|------------------------|-------------------------|-----------------|----------------------|----------|-------------|---------|
|            |                        |                         |                 |                      | Total d  | e pagos : 1 |         |
|            | Fecha Pago             | Detalle Pago            | Tipo<br>ingreso | Cod.<br>autorización | Monto    | Ver         |         |
| 0          | 09-09-2019<br>12:46:23 | DOM Pago<br>certificado | Online          | 188623               | 3.940    | ß           | In-Line |
|            |                        |                         |                 |                      | Total Mo | nto: 3.940  |         |
|            |                        |                         |                 |                      |          | Cerrar      |         |

Hacer clic sobre el ícono 🗳 de la columna Ver para descargar dicho comprobante en formato PDF.

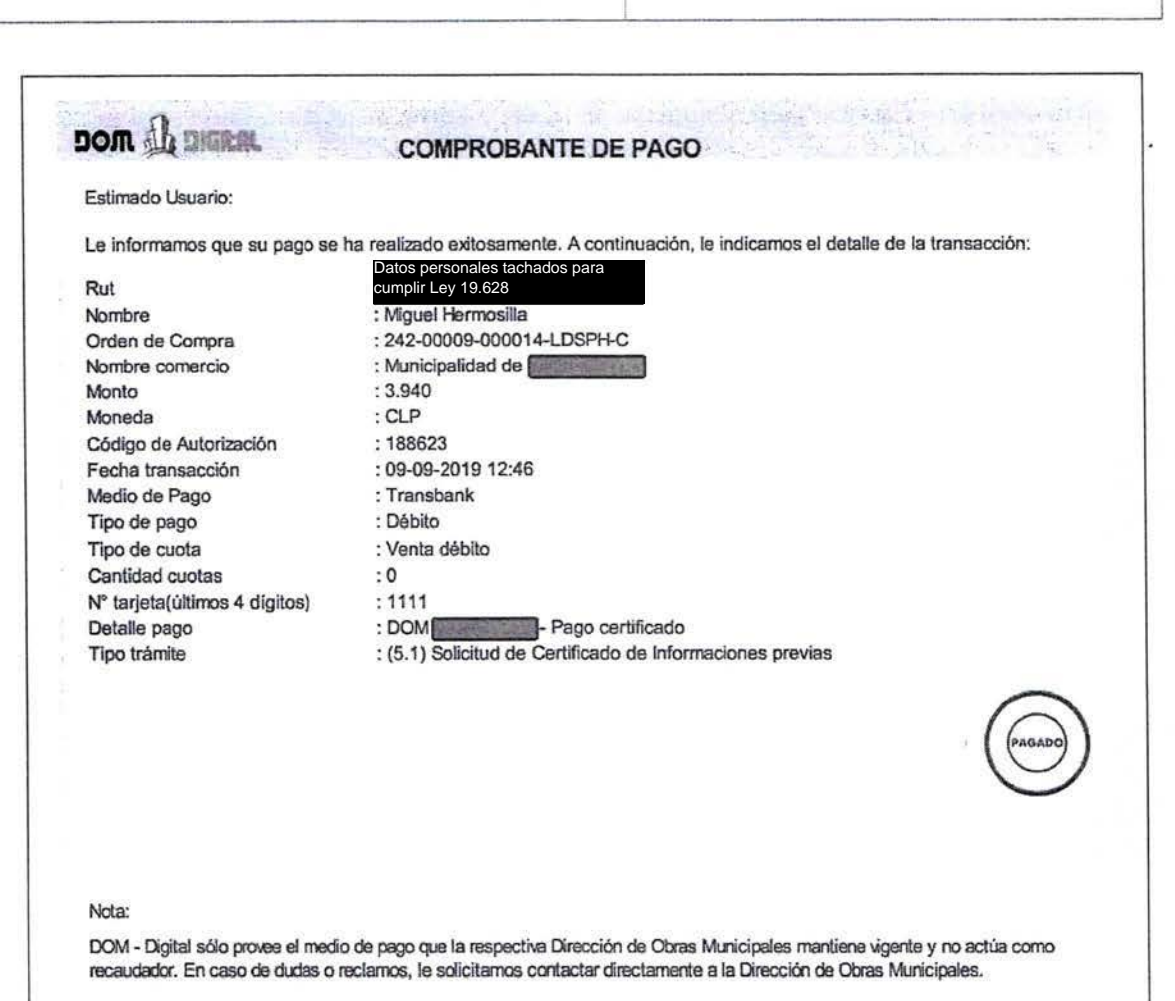

DOM 🏰 DIGILAL

#### Descargar Copia Certificado Firmado

El usuario solicitante puede descargar una copia del certificado firmado, sin tener lanecesidad de ir al municipio. Existen dos formas de realizar esta acción:

1. Bandeja de Certificados → Solicitudes Aprobadas

En la bandeja de certificados, ir a las Solicitudes Aprobadas y hacer clic sobre el ícono 🖪 en la columna Descarga Certificado.

| Solicitudes Ap | robadas (1)              |                  |                         |           |             |                       |              |      |         |                         |          |
|----------------|--------------------------|------------------|-------------------------|-----------|-------------|-----------------------|--------------|------|---------|-------------------------|----------|
| N* Solicitud   | Dirección<br>(N*)        | Fechs de Entrega | Estado                  | Solicitud | Certificado | Valor Certificado (5) | Pago On-Line | Tipo | Correos | Descarga<br>Certificado | Acciones |
| 2019/00014     | AV.<br>SANTIAGO<br>(210) | 1                | (Training Constitution) |           | *           | 0                     | Ð            | 5.1  | 2       | ю                       |          |

DOM BIGILAL

Se abrirá una ventana de nombre Solicitud de Certificado donde se muestra el nombre del archivo que desea descargar.

| e prostin er enter |                                                                                                    |                    |
|--------------------|----------------------------------------------------------------------------------------------------|--------------------|
|                    | Solicitud de certificado                                                                                                    |                    |
|                    |                                                                                                    | de Visualización : |
|                    | 1 Información:<br>Esta pantalla presente los archivos estaneados del certificado emisido y firmado (suño y letra) por la Dirección de obras según su Solicitud de certificado                                                                                                    |                    |
| 0                  | Solicitud de certificado N° : 2019/00014<br>Tipo de Solicitud - Solicitud de Certificado de Informaciones previas 5.1                                                                                                    |                    |
| 95 (1) 26          |                                                                                                    |                    |
| the second second  | Nombre Archivo                                                                                                    |                    |
| irection           | 0001 - D Certificado (33) pot                                                                                                    | Descar             |
|                    |                                                                                                    | Correga Certific   |
| ANTIAGO            | A set of the set of the set of th |                    |
| 110)               |                                                                                                    |                    |
|                    | Certar                                                                                                    |                    |
| ias (0)            |                                                                                                    |                    |
| (0)                |                                                                                                    |                    |

Al hacer clic sobre el nombre del archivo, éste podrá ser descargado en su equipo.

|                                                                                                    |                                                                                                    | 1/3                                                                                                    |                                                                                                    |                       |                                                                                                    | c | 2 0 |
|----------------------------------------------------------------------------------------------------|----------------------------------------------------------------------------------------------------|----------------------------------------------------------------------------------------------------|----------------------------------------------------------------------------------------------------|-----------------------|----------------------------------------------------------------------------------------------------|---|-----|
| Permaning 52                                                                                                    |                                                                                                    |                                                                                                    |                                                                                                    |                       |                                                                                                    |   |     |
|                                                                                                    |                                                                                                    | TODU CONTRA D                                                                                                    |                                                                                                    | 0.016-1441            |                                                                                                    |   |     |
| CE CE                                                                                                    | KINHCADO DE II                                                                                                    | VFORMACIONES P                                                                                                    | REVIAS                                                                                                    |                       |                                                                                                    |   |     |
|                                                                                                    |                                                                                                    |                                                                                                    |                                                                                                    |                       | The Halles                                                                                                    |   |     |
| Dik                                                                                                    | ECCION DE OBRACULU                                                                                                    | CIPE MUNICIPALIDAD DE :                                                                                                    |                                                                                                    | CENTRICADO Nº         |                                                                                                    |   |     |
|                                                                                                    | REGION                                                                                                    | and the second second se                                                                                                    |                                                                                                    | FECHA CERTIFICADIO    | 2444                                                                                                    |   |     |
|                                                                                                    | Q USBANO                                                                                                    | (TRURAL                                                                                                    |                                                                                                    | 35.05.2019            | ARE TOWN                                                                                                    |   |     |
|                                                                                                    |                                                                                                    |                                                                                                    |                                                                                                    | 2015-01014            | SCALE OF STREET                                                                                                    |   |     |
|                                                                                                    |                                                                                                    |                                                                                                    |                                                                                                    | FECHA SCHUCTUR        |                                                                                                    |   |     |
| 1-IDENTIFICACIÓN DE LA PROPIEDAD (CE                                                                                                    | STURIONOD OR INCORDERS                                                                                                    |                                                                                                    |                                                                                                    | 38/06/2013            | and the second                                                                                                    |   |     |
| K LA PROPIEDAD URICADA EN CALLE                                                                                                    | ay section 215                                                                                                    |                                                                                                    |                                                                                                    |                       | <b>Descent</b>                                                                                                    |   |     |
| LOINO                                                                                                    |                                                                                                    | MANUANK                                                                                                    |                                                                                                    |                       |                                                                                                    |   |     |
|                                                                                                    |                                                                                                    |                                                                                                    |                                                                                                    |                       | A DECK OF CASE                                                                                                    |   |     |
| 2-INSTRUMENTO() DE PLANIFICACIÓN T                                                                                                    | FRANTORIAL APLICABLES                                                                                                    | Research Course                                                                                                    |                                                                                                    |                       | THE REAL PROPERTY OF                                                                                                    |   |     |
| PLAN EFFORT SOOR INTERCOMPANY ON                                                                                                    | THE PROPERTY AND IN COMPANY                                                                                                    |                                                                                                    | the second second second second second second second second second second second second second second second se                                                                                                    |                       |                                                                                                    |   |     |
|                                                                                                    | CONTRACTOR OF THE OWNER OF THE OWNER OWNER OWNER OWNER OWNER OWNER OWNER OWNER OWNER OWNER OWNER OWNER OWNER OWNER OWNER OWNER OWNER OWNER OWNER OWNER OWNER OWNER OWNER OWNER OWNER OWNER OWNER OWNER OWNER OWNER OWNER O                                                                                                    | 和                                                                                                    | AHC                                                                                                    |                       | and the second second se |   |     |
| TLAN REGULADOR COMUNAL                                                                                                    |                                                                                                    | 18                                                                                                    | 24A 2764 1955                                                                                                    |                       |                                                                                                    |   |     |
| PLAN REGULADOR COMUNAL<br>PLAN SECCONAL                                                                                                    | gran                                                                                                    | 185<br>International International Internationa                                                                                                    | 244 2764 1955<br>246 27.64 1955<br>246 27.63 207                                                                                                    |                       |                                                                                                    |   |     |
| ILAN BIGULADOR COMUNAL<br>ILAN SECCONAL<br>ILAN SECCONAL<br>ILAND SECCONAL                                                                                                    | 201                                                                                                    | 755<br>710<br>930<br>930                                                                                                    | 244<br>2464 1935<br>244 21-03-200<br>244                                                                                                    |                       |                                                                                                    |   |     |
| PLAN REGULADOR COMUNAL<br>PLAN SECCOMA<br>PLAN SECCOMA<br>PLAN SECCOMA<br>PLAN SECCOMA<br>PLAN SECCOMA<br>PLAN SECCOMA<br>PLAN SECCOMA                                                                                                    | 201                                                                                                    | 755<br>710<br>380<br>890<br>710                                                                                                    | 24A<br>246 2764 1935<br>246 21-73,203<br>24A<br>24A                                                                                                    |                       |                                                                                                    |   |     |
| PLAN BLOULADOR COMUNAL:<br>PLAN SECONAL<br>PLANS SECONAL<br>STROBUNITIKAN<br>DTROBUNITIKAN<br>DTROBUNITIKAN                                                                                                    | AMA CONC                                                                                                    | Fits<br>Fits<br>Fits<br>Fits<br>Fits<br>Fits<br>Fits<br>Fits                                                                                                    | 044<br>044 (2764-195)<br>044 (2163-200)<br>044<br>044                                                                                                    |                       |                                                                                                    |   |     |
| RAAN BEGURADO COMUNAL:<br>PLAN SECONAL<br>PLAN SECONAL<br>STRUCTURE (Second)<br>STRUCTURE (Second)<br>STRUCTURE (Second)<br>0<br>0<br>JARAANA                                                                                                    | AMEA COND                                                                                                    | FIS<br>FIS<br>FIS<br>FIS<br>FIS<br>FIS<br>FIS<br>FIS<br>FIS<br>FIS                                                                                                    | 044<br>044 2764 1935<br>044 21-03,203<br>044<br>044                                                                                                    |                       |                                                                                                    |   |     |
| нал наладов сонолы.<br>Към 3500-664<br>Ръм 3500-664<br>В 1140006-664<br>3110005-6667 на 1<br>3110005-667 на 1<br>0 110005-667 на 1<br>0 110005-667 на 1<br>0 11005-667 на 1<br>0 11005-667 на 1<br>0 1005-667 на 1<br>0 1005-667 | Antakoona                                                                                                    | FRE<br>PRE<br>SPIC<br>PRE<br>SEC<br>SECURICA EL TERRENIO<br>EXTENSION URBANIA                                                                                                    | 044<br>044 2764 1935<br>044 2167 200<br>044<br>044<br>044                                                                                                    | Jeciesi               |                                                                                                    |   |     |
| Constant Constant     Constant     Cons                                                                                                    | A154 5014                                                                                                    | EKTENSON URBANA                                                                                                    | 044 2164.193<br>048 2164.193<br>048 046<br>048 048                                                                                                    | Javaa                 |                                                                                                    |   |     |
|                                                                                                    | 274m<br>274m<br>A15A 00N0<br>1 C                                                                                                    | EST UBICA EL TERRENO<br>EST UBICA EL TERRENO<br>EST UBICA EL TERRENO                                                                                                    | 044<br>044 2764 1935<br>044 2767 2977<br>044<br>044<br>044                                                                                                    | Janarat               |                                                                                                    |   |     |
| LAN STOCKNE     LAND A COMMUN     LAN STOCKNE     LAND STOCKNE     LAND STOCKNE     LA                                                                                                    | Arisa Bono<br>PERMITO LAST, 117 (60C)                                                                                                    | TRE<br>TRE<br>State<br>CST UNICA EL TERRENO<br>ENTENSON URBARE                                                                                                    | 044 044 045 045 045 045 045 045 045 045                                                                                                    | (858.AL               |                                                                                                    |   |     |
| PLAN # EXELUTION CONTRACT           PLAN # EXECUTION EXEL           PLAN # DECOMAL           PLAN # DECOMAL                                                                                                    | A15A 50N0                                                                                                    | TR<br>TR<br>PE<br>PE<br>PE<br>PE<br>TR<br>TR<br>TR<br>TR<br>TR<br>TR<br>TR<br>SOU<br>UBEA EL TENENO<br>UBBARE<br>I<br>TR<br>TR<br>SOU<br>UBBARE<br>I                                                                                                    | 044 2164 105<br>948 2164 105<br>948 21478 202<br>948 94<br>948 94<br>948 9                                                                                                    | hied                  |                                                                                                    |   |     |
| LAN STOCKARD COMPANY     LAN STOCKARD     LAN STOCKARD     LAN STOCKA                                                                                                    | ASSA SONO                                                                                                    | TRE<br>TREASENCE TERRENO<br>ESE UNICA EL TERRENO<br>ESTENSON UNBANA                                                                                                    | 944<br>314 2764 193<br>314 2764 193<br>314 2764 193<br>314<br>314 2764 193<br>314                                                                                                    | hutau                 |                                                                                                    |   |     |
| PLAN # EXELUDIT CONVENT.           PLAN # EXECUTION EXEL           PLAN # DECOMAL           PLAN # DECOMAL                                                                                                    | 4458-5000                                                                                                    | RESERVENCE                                                                                                    | 944<br>944 (2104-10)<br>944 (2104-20)<br>944<br>944<br>944<br>944                                                                                                    | 1 f3 [r10]            |                                                                                                    |   |     |
| LAN SECONDAL CONTRACTOR     LAN SECONDAL     CONTRACTORE     LAN SECONDAL     CONTRACTORE     CONTRACTORE                                                                                                    | AREA DONO                                                                                                    | n en<br>President<br>President<br>P | 944 (27.04.199)<br>946 (27.04.199)<br>946 (27.04.97)<br>946 (27.04)<br>946 (27.04)                                                                                                    | 100 CND               |                                                                                                    |   |     |
| A A Eldisaber Convense     Van Stochaste     Van Stochaste                                                                                                    | AREA CONS<br>AREA CONS<br>PERMANDI ANT, 1177 (GOC)<br>Ideal de Nobaucille (ART, 51.15)<br>Ideal de Nobaucille (ART, 51.15)<br>Ideal de Nobaucille (ART, 51.15)                                                                                                    | I TE<br>TE<br>TE<br>TE<br>TE<br>TE<br>TE<br>TE<br>TE<br>TE<br>TE<br>TE<br>TE<br>T                                                                                                    | 944 (2704-199)<br>944 (2704-199)<br>944 (2707-270)<br>944 (2707-270)<br>944 (2 | PURAL                 |                                                                                                    |   |     |
| LAN SECURING COMPANY     LAN SECURING     LAN SECURING     LAN SECURI                                                                                                    | ASSA SONO                                                                                                    | References                                                                                                    | 044 (2124-199)<br>046 (2124-199)<br>046 (2122-202)<br>044 (2122-202)<br>044 (2122-202)<br>044 (2122-202)<br>044 (2122-202)                                                                                                    | 159.44<br>( r51 (r10) |                                                                                                    |   |     |
|                                                                                                    | AMER GOING<br>AMER GOING<br>PERMATO IAM, 1174 (Sec)<br>Control of Nutrition (AMER 51.15)<br>Control of Nutrition (AMER 51.15)<br>Control of Nutrition (AMER 5 | I TE<br>TE<br>TE<br>TE<br>TE<br>TE<br>TE<br>TE<br>TE<br>TE<br>TE<br>TE<br>TE<br>T                                                                                                    | 344 (2704-195)<br>344 (2704-195)<br>345 (270-297)<br>344 (270-297)<br>344 (270-297)<br>345 (270-297)<br>345 (270-297)<br>345 (270-297)<br>345 (270-297)<br>345 (270-297)<br>345 (270-297)<br>345 (270-297)<br>345 (270-297)<br>345 (270-297)<br>345 (270-297)<br>345 (270-297)<br>345 (270-297)<br>345                                                                                                    | 10844                 |                                                                                                    |   |     |

2. Barra de Acciones → Descargar Certificado.

En la barra de acciones hacer clic sobre la opción Descargar Certificados.

| תספ      |                   | HAL                                                                                                    | and the second     |                                                                                                    |
|----------|-------------------|----------------------------------------------------------------------------------------------------|--------------------|----------------------------------------------------------------------------------------------------|
| nicio    | Nueva             | 🖵<br>Descargar Certificado                                                                                       | <b>O</b><br>Ayuda  |                                                                                                    |
|          | Process           |                                                                                                    |                    |                                                                                                    |
| Las soli | citudes de esta p | antalla están en proceso                                                                                         | en estos momentos. | Dom Digital, le notificará por correo cuando la dirección de obras de la municipalidad le solicite als |
|          | and the           |                                                                                                    |                    |                                                                                                    |
|          |                   |                                                                                                    |                    |                                                                                                    |
| 🖽 Soli   | citudes de Ce     | rtificado                                                                                                    |                    |                                                                                                    |
| 1        |                   |                                                                                                    |                    |                                                                                                    |
|          | Solicitude        | es Vigentes (0)                                                                                                  |                    |                                                                                                    |
|          | Solicitude        | es Aprobadas (1)                                                                                                 |                    |                                                                                                    |
|          | Solicitud         | es Rechazadas (0)                                                                                                |                    |                                                                                                    |
|          | Solicitud         | es Anuladas (0)                                                                                                  |                    |                                                                                                    |
|          |                   | and the second second second second second second second second second second second second second second second |                    |                                                                                                    |
|          | 1 200             |                                                                                                    |                    |                                                                                                    |

En la ventana desplegada el usuario solicitante puede consultar por una o varias solicitudes, utilizando los filtros de fecha disponibles. En la sección Archivos se muestran las solicitudes disponibles para descargar.

| ow and die                   | ItRL                                     |                                           |                                       | ±0.0.M                             | Mensajes 🕗 ( mitermosilip@corrito.com |
|------------------------------|------------------------------------------|-------------------------------------------|---------------------------------------|------------------------------------|---------------------------------------|
| <b>4</b> 💭                   | Descargar Gersfizades 🔪                  | O<br>Aputa                                |                                       |                                    | Cuerro ingresar una svis              |
| Filtros de<br>Para consultar | búsqueda:<br>por uno o varias solicitudo | es ingresar el criterio y presionar el bo | tón "Buscar".                         |                                    |                                       |
| i Informac                   | ión Importante: 3 el ousc                | ador de solicitudes y comficados osta ve  | icia, buscará los repis               | tros de los unines I meder.        |                                       |
|                              |                                          |                                           | 1 1 1 1 1 1 1 1 1 1 1 1 1 1 1 1 1 1 1 | OF A PROPERTY AND A PROPERTY AND A |                                       |
|                              |                                          |                                           |                                       | Fecha diside                       | Fecha hosta                           |
| Archivos                     |                                          |                                           |                                       | Fecha diside                       | Fecha hasta                           |

Hacer clic sobre el ícono i en la columna Descarga Certificado. Se abrirá una ventana de nombre Solicitud de Certificado donde se muestra el nombre del archivo que desea descargar.

| ides in                                |                                              |                          |                              |                              |                               | -                     |
|----------------------------------------|----------------------------------------------|--------------------------|------------------------------|------------------------------|-------------------------------|-----------------------|
| i Información:<br>Esta cantalla orese  | nte los erchivos esceneedo                   | s del certificado emicio | o y firmaso (puño y letra) p | or le Dirección de obras seg | ûn su Solicitud de cerpficedo | . *                   |
| Solicitud de cert<br>Tipo de Solicitud | ficado Nº : 2019/06014<br>: Solicitud de Cer | roficado de informacio   | nes previas 5.1              |                              |                               |                       |
| Nombre Archivo                         |                                              |                          |                              |                              |                               |                       |
| 0001 Certificer                        | to (33).pdf                                  |                          |                              | - 180 H                      |                               |                       |
|                                        |                                              |                          |                              |                              |                               | 2 A 1                 |
|                                        |                                              |                          |                              |                              |                               | and the second second |

Al hacer clic sobre el nombre del archivo, éste podrá ser descargado en su equipo.

| DOM - Lago Ranco |                                                                                                    | 1/3                                                                                                    |                                                                                                    | 0 ± 🖶 🛛 -                                                                                                    |  |  |
|------------------|----------------------------------------------------------------------------------------------------|----------------------------------------------------------------------------------------------------|----------------------------------------------------------------------------------------------------|----------------------------------------------------------------------------------------------------|--|--|
|                  |                                                                                                    |                                                                                                    |                                                                                                    |                                                                                                    |  |  |
|                  | Normal States                                                                                                    |                                                                                                    | (LCIP-144)                                                                                                    |                                                                                                    |  |  |
|                  | CERTIFICADO                                                                                                    | DE INFORMACIONES PRE                                                                                                    | VIAS                                                                                                    |                                                                                                    |  |  |
|                  |                                                                                                    |                                                                                                    | 199                                                                                                    |                                                                                                    |  |  |
|                  | DIRECCIÓN DE DE                                                                                                    | AS - ILUSTRE MUNICIPALIDAD DE :                                                                                                    | CONTRICTION OF                                                                                                    |                                                                                                    |  |  |
|                  |                                                                                                    | REGION T                                                                                                    |                                                                                                    |                                                                                                    |  |  |
|                  | (Cruzea)                                                                                                    |                                                                                                    | ROW CERTIFICADO                                                                                                    |                                                                                                    |  |  |
|                  | 10 m                                                                                                    | [ rest                                                                                                    | SOUCH IS N                                                                                                    |                                                                                                    |  |  |
|                  |                                                                                                    |                                                                                                    | 2779/02/2                                                                                                    |                                                                                                    |  |  |
|                  |                                                                                                    |                                                                                                    | TECHA SOLKJIUS                                                                                                    |                                                                                                    |  |  |
|                  | 1- IDENTIFICACIÓN DELA MECHICA DE CITE DE LOS DE LOS                                                                                                    |                                                                                                    | 8-05-079                                                                                                    |                                                                                                    |  |  |
|                  | A LA PROPIEDAD USICADA EN CALLE                                                                                                    | K LA PROPERTIE UNIVERSITY OF A CALL DISCOUNTS AND A CALL OF A CALL OF A CALL |                                                                                                    |                                                                                                    |  |  |
|                  | LOTEO                                                                                                    | LOTED PURS                                                                                                    |                                                                                                    |                                                                                                    |  |  |
|                  | R05, 5.14, Nº 20.9                                                                                                    | LE HA SUDO ASMALADO E                                                                                                    | Nº Int                                                                                                    | 相关 合任 化压制器 异日白云白                                                                                                |  |  |
|                  |                                                                                                    |                                                                                                    |                                                                                                    | 21일 문의 전에 잘 받는 것이 않는 것이 같이 없다.                                                                                  |  |  |
|                  | 2-RETRUMENTORI DT PLANIFICACIÓN TIMETORIAL ADV                                                                                                    | A                                                                                                    |                                                                                                    |                                                                                                    |  |  |
|                  | ILAN REQUISION INTERCOMUNAL DIMITEORITANO                                                                                                    | - 127514                                                                                                    |                                                                                                    | 이 가장 것은 바라 가 봐. 것이 것 같아.                                                                                        |  |  |
|                  | PLAN REGULADOR COMUNAL                                                                                                    | TROWN                                                                                                    | 19.02.1452                                                                                                    |                                                                                                    |  |  |
|                  | FLAN SECCIONAL                                                                                                    | TILS FOCUS                                                                                                    | 24.52 9079                                                                                                    |                                                                                                    |  |  |
|                  | PLANO SECCIONAL                                                                                                    | HONE                                                                                                    |                                                                                                    |                                                                                                    |  |  |
|                  | DI#C%/tepecifican)                                                                                                    | PECHA                                                                                                    |                                                                                                    | and the second states in the second                                                                             |  |  |
|                  | DTROSEspecificari                                                                                                    | FECHA                                                                                                    | Contract of the second second s                                                                                                    |                                                                                                    |  |  |
|                  | A                                                                                                    | IEA DONDE SE LIBICA EL TERRENO                                                                                                    | Charles and Charles and Charle |                                                                                                    |  |  |
|                  | G. URBANA                                                                                                    | * EXTENSION URBANA                                                                                                    | e Intinut                                                                                                    |                                                                                                    |  |  |
|                  |                                                                                                    | 4444                                                                                                    | 1000                                                                                                    |                                                                                                    |  |  |
|                  | FLATO DE VERNINA                                                                                                    | tero                                                                                                    |                                                                                                    | Carl and the second second second second second second second second second second second second second second  |  |  |
|                  | DECECTO O RESOLUCION Nº                                                                                                    |                                                                                                    |                                                                                                    |                                                                                                    |  |  |
|                  | FICHA                                                                                                    |                                                                                                    |                                                                                                    |                                                                                                    |  |  |
|                  | the second second secon |                                                                                                    | 425.00                                                                                                    | A STATE OF A STATE OF A STATE OF A STATE OF A STATE OF A STATE OF A STATE OF A STATE OF A STATE OF A STATE OF A |  |  |
|                  | R-Deterd acontestiar informe same califactor bane al                                                                                                    | PT 51 10 06 07 1                                                                                                    | Las land                                                                                                    |                                                                                                    |  |  |
|                  |                                                                                                    | and a second                                                                                                    | CSI CNO                                                                                                    |                                                                                                    |  |  |
|                  | 5-NORMAS URRANISTICAS (In cattore the to be allotte hoja                                                                                                    | divers -                                                                                                    | 17.0 10                                                                                                    |                                                                                                    |  |  |
|                  | EONA O SURZONA EN QUE SE EMPLAZA EL TIRRENO                                                                                                    |                                                                                                    | 1000                                                                                                    |                                                                                                    |  |  |
|                  | INCO DE MALOS PREMITIENS                                                                                                    | 20                                                                                                    |                                                                                                    | ROADIN REAL TO THE PARTY                                                                                        |  |  |
|                  | Zistents Englistation                                                                                                    | and the second second second second                                                                                                    | and the second second s |                                                                                                    |  |  |